## SMART\_ARDUINO SETUP GUIDE (V1.0)

SMART\_ARDUINO is an Arduino compatible board which shares the same design and firmware from Adafruit nRF52840 Feather.

Beside connecting with SMART\_SHILED for all LOKII AI functions, the board supports BLE 5.0 function and following I/O PINs for programming.

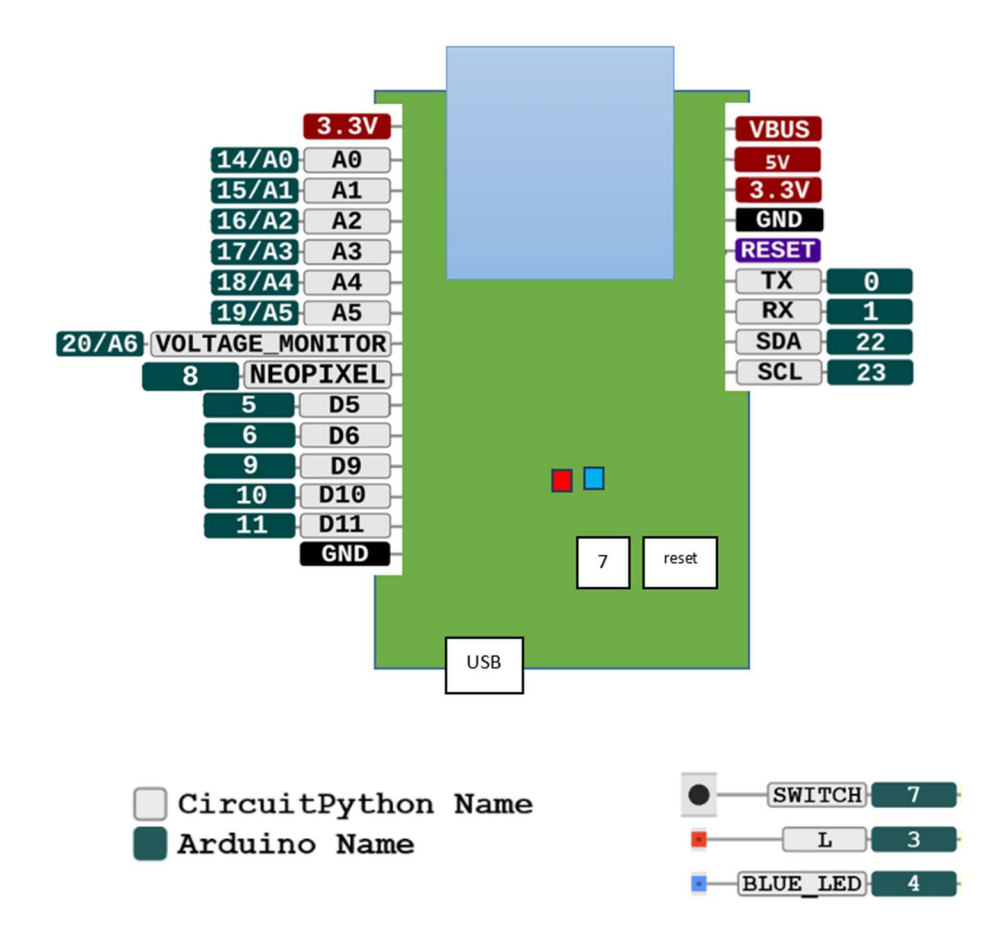

## Install Arduino board Support

To install the board support package for Arduino IDE:

- Download and install Arduino Legacy IDE (1.8.X) <u>https://www.arduino.cc/en/software</u>
- Start the Arduino IDE
- Go into Prerferences and add <u>https://adafruit.github.io/arduino-board-index/package adafruit index.json</u> as an "Additional Board Manager URL" as below

| Preferen                          | ces                     |                                                           |                               |    | ×      |
|-----------------------------------|-------------------------|-----------------------------------------------------------|-------------------------------|----|--------|
| Settings                          | Network                 |                                                           |                               |    |        |
| Sketchb                           | ook location:           |                                                           |                               |    |        |
| C:\Users\Edward\Documents\Arduino |                         |                                                           |                               | 1  | Browse |
| Editor la                         | anguage:                | System Default 🗸 🗸                                        | (requires restart of Arduino) |    |        |
| Editor font size:                 |                         | 12                                                        |                               |    |        |
| Interface scale:                  |                         | Automatic 100 + % (requires restart of Arduing            | b)                            |    |        |
| Theme:                            |                         | Default theme v (requires restart of Arduino)             |                               |    |        |
| Show ve                           | erbose output during:   | compilation upload                                        |                               |    |        |
| Compile                           | r warnings:             | None 🗸                                                    |                               |    |        |
| Dist                              | play line numbers       |                                                           |                               |    |        |
| Ena                               | able Code Folding       |                                                           |                               |    |        |
| 🗹 Ver                             | ify code after upload   |                                                           |                               |    |        |
| Use                               | e external editor       |                                                           |                               |    |        |
| 🗹 Agg                             | gressively cache comp   | iled core                                                 |                               |    |        |
| Che                               | eck for updates on sta  | rtup                                                      |                               |    |        |
| Upo                               | date sketch files to ne | w extension on save (.pde -> .ino)                        |                               |    |        |
| ⊠ Sav                             | e when verifying or u   | ploading                                                  |                               |    |        |
| Addition                          | nal Boards Manager UF   | RLs: https://adafruit.github.io/arduino-board-index/packa | age_adafruit_index.json       |    |        |
| More pr                           | eferences can be edit   | ed directly in the file                                   |                               |    |        |
| (edit on                          | lv when Arduino is not  | trunning)                                                 |                               |    |        |
|                                   |                         |                                                           |                               |    |        |
|                                   |                         |                                                           |                               |    |        |
|                                   |                         |                                                           |                               | ОК | Cancel |

• Restart the Arduino IDE, then open Board Manager from "Tools" menu

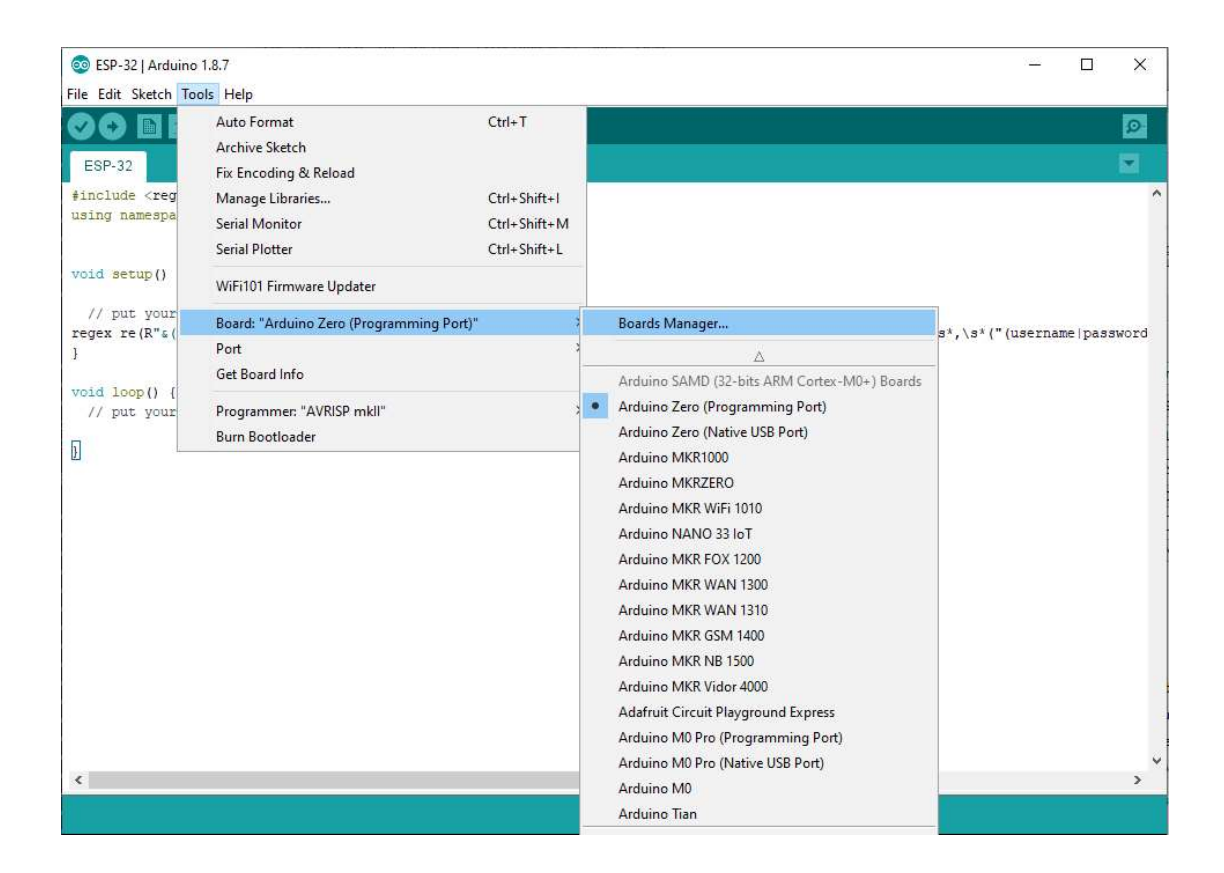

• Type "nrf52" to locate "Adafruit nRF52" package and press "Install" to complete the package installation.

| So Boards Manager                                                                                                    |                                                                                                    |                                    | × |
|----------------------------------------------------------------------------------------------------|----------------------------------------------------------------------------------------------------|------------------------------------|---|
| Type All nrf52                                                                                                    |                                                                                                    |                                    |   |
| Arduino nRF52 Boards by Arduino<br>Boards included in this package:<br>Arduino Primo, Arduino Primo Core.<br>Online help<br>More info                                     |                                                                                                    |                                    | ^ |
| Adafruit nRF52 by Adafruit<br>Boards included in this package:<br>Adafruit Feather nRF52832, Adafruit<br>Bluefruit, Adafruit Metro nRF52840 I<br>Online help<br>More info | t Feather nRF52840 Express, Adafruit Feather nRF52840 Sense, Adafruit Cir<br>Express, Adafruit ItsyBitsy nRF52840, Adafruit CLUE, Adafruit LED Glasses Di | cuit Playground<br>river nRF52840. |   |
|                                                                                                    |                                                                                                    |                                    |   |
|                                                                                                    | 1.3.0                                                                                                    | ) 🗸 Install                        |   |
|                                                                                                    | 1.3.0                                                                                                    | ) V Install                        |   |

• Once the installation complete, you can connect SMART\_ARDUINO to your computer with USB cable and select "Adafruit Feather nRF52840 Express" to configure Arduino IDE to work with this board.

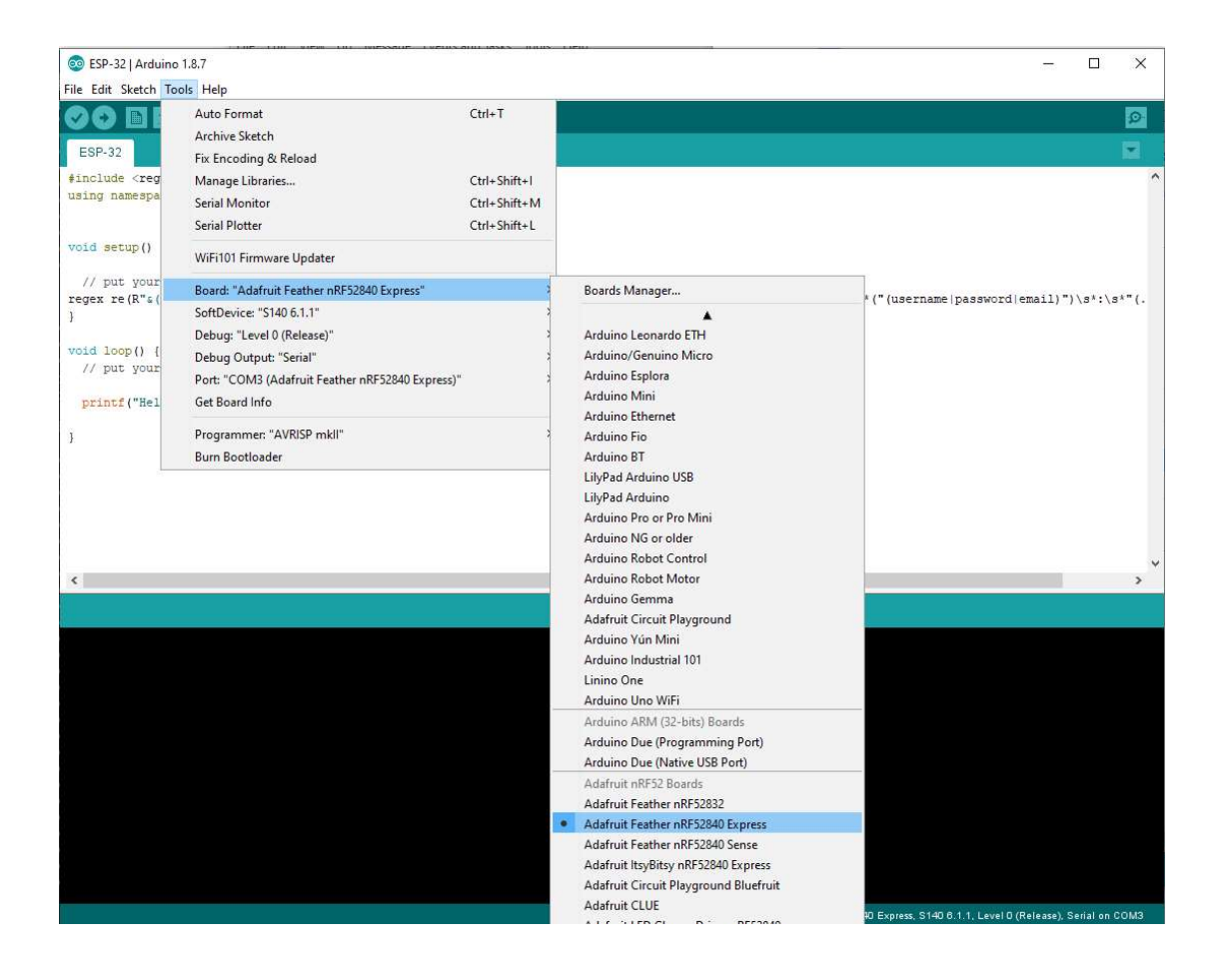

## Install LOKII library Support

• Download the lastest LokiiLibxxxx.zip <u>https://github.com/lokii-sys/lokii</u> For example, **LokiiLib1.0.7.zip** 

 Include Arduino IDE with LOKII library by clicking "Add .ZIP Library ..." from "Sketch" ==> "Include Library" ==> "Add .ZIP Library"

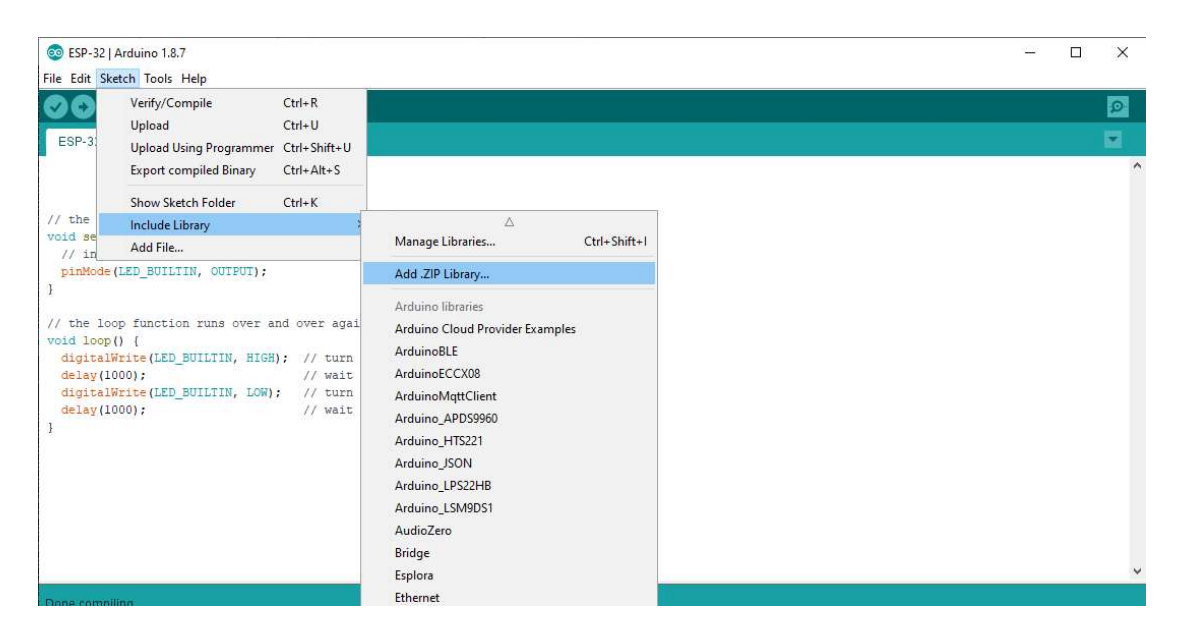

• Select the zip file and then click open.

| SP-32             | 2   Arduino 1.8.7 |                   |                                                     | - 0                   | ×      |
|-------------------|-------------------|-------------------|-----------------------------------------------------|-----------------------|--------|
| File Edit         | Sketch Tools Hel  | р                 |                                                     |                       |        |
| 00                |                   |                   |                                                     |                       | ø      |
| ESP-32            |                   |                   |                                                     |                       |        |
|                   | <u>.</u>          |                   |                                                     |                       | ^      |
|                   |                   |                   |                                                     |                       |        |
| // the s          | setup function    | runs once w       | hen you press reset or power the board              |                       |        |
| void set          | cup () [          |                   |                                                     |                       |        |
| pinMot            | 💿 Select a zip fi | le or a folder co | ntaining the library you'd like to add X            |                       |        |
| ł                 | Look in:          | download          | v 👔 😢 🖫 -                                           |                       |        |
| // the ]          |                   |                   | 17 zin                                              |                       |        |
| void los          | 2                 |                   |                                                     |                       |        |
| delay             | Recent Items      |                   |                                                     |                       |        |
| digita            |                   |                   |                                                     |                       |        |
| 1                 | <b></b>           |                   |                                                     |                       |        |
|                   | Desktop           |                   |                                                     |                       |        |
|                   | X-D               |                   |                                                     |                       |        |
|                   | Documents         |                   |                                                     |                       |        |
|                   |                   |                   |                                                     |                       |        |
|                   |                   |                   |                                                     |                       | v      |
| Done com          | This PC           |                   |                                                     |                       |        |
| Done con          | -                 |                   |                                                     |                       |        |
|                   | Network           |                   |                                                     |                       |        |
|                   |                   |                   |                                                     |                       |        |
|                   |                   |                   |                                                     |                       |        |
|                   |                   |                   |                                                     |                       |        |
|                   |                   |                   |                                                     |                       |        |
|                   |                   |                   |                                                     |                       |        |
| WARNING: WARNING: |                   | Geo               |                                                     |                       |        |
| Sketch u          |                   | File name:        | Lokil.ib 1.0.7.zip Open                             |                       |        |
| Global v          |                   | Hies of type:     | ZIP files or folders Cancel S                       |                       |        |
| 8                 |                   |                   | ådisfmik Fastkar nRF57840 Evnisse: S140 B 1 1   ava | D (Release) Serial of | - COM3 |

After that, we can start programming with LOKII function by including this statement in the Arduino programs:

#include "lokii.h"

END